## オートコンプリートで保存した ID とパスワードの削除方法

本手順を行うと IB だけでなく他サイトにて保存した ID とパスワードも削除されますのでご留意ください。

| ファイル(F) 編集(E) 表示(V) お気に入り(A) ソール(T)         閲覧履歴の削除(D)       Ctrl+Shift+Del         InPrivate ブラウズ(I)       Ctrl+Shift+P         追跡防止を有効にする(K)       ActiveX フィルター(X)         接続の問題を修正(C)       最終閲覧セッションを再度開<(S)         サイトをアプリビューに追加(A) | 1. [ツール] メニューの [インターネ<br>ット オプション] をクリックしま<br>す。     |
|----------------------------------------------------------------------------------------------------|------------------------------------------------------|
| ダウンロードの表示(N)     Ctrl+J       ポップアップブロック(P)     ト       SmartScreen フィルター機能(T)     ト       メディア ライセンスの管理(M)     アドオンの管理(A)                                                                                                    |                                                      |
| 互換表示設定(B)<br>このフィードの受信登録(F)<br>フィード探索(E)<br>Windows Update(U)                                                                                                    |                                                      |
| パフォーマンス ダッシュボード Ctrl+Shift+U<br>F12 開発者ツール(L)<br>Bluetoothへの送信                                                                                                    |                                                      |
| Web th / h / n 問題を報告(R)                                                                                                    |                                                      |
| インターネット オプション(0)                                                                                                    |                                                      |
| インターネット オプション ? ×<br>全般 2キュリティ プライバシー コンテンツ 接続 プログラム 詳細設定                                                                                                    | <ol> <li>インターネットオプション」が表示されますので、「全般」タブである</li> </ol> |
| <ul> <li>ホームページ</li> <li>複数のホームページのタブを作成するには、それぞれのアドレスを行で分けて入力してください(<u>R</u>)</li> <li>http://www.google.com/webhp?hl=ja</li> <li>現在のページを使用(<u>C</u>)</li> <li>標準設定(<u>E</u>)</li> <li>新しいゆブの使用(<u>U</u>)</li> </ul>                      | ことを確認し「削除」をクリックし<br>ます。                              |
| スタートアップ                                                                                                    |                                                      |
| ○前回のセッションのタブから開始する(旦)                                                                                                    |                                                      |
| ● ホーム ページから開始する(日)<br>タブ                                                                                                    |                                                      |
| ダブの中の Web ページの表示方法を設定します。 タブ(I)                                                                                                    |                                                      |
| 閲覧の履歴<br>一時ファイル、履歴、Cookie、保存されたパスワード、および Web フォームの情報を<br>削除します。                                                                                                    |                                                      |
| □終了時に閲覧の履歴を削除する(W)                                                                                                    |                                                      |
| 削除( <u>D</u> ) 設定( <u>S</u> )                                                                                                    |                                                      |
| デザイン                                                                                                    |                                                      |
| 巴(Q) 言語(L) フォント(N) ユーザー補助(E)                                                                                                    |                                                      |
| OK キャンセル 適用(A)                                                                                                    |                                                      |
|                                                                                                    |                                                      |
|                                                                                                    |                                                      |

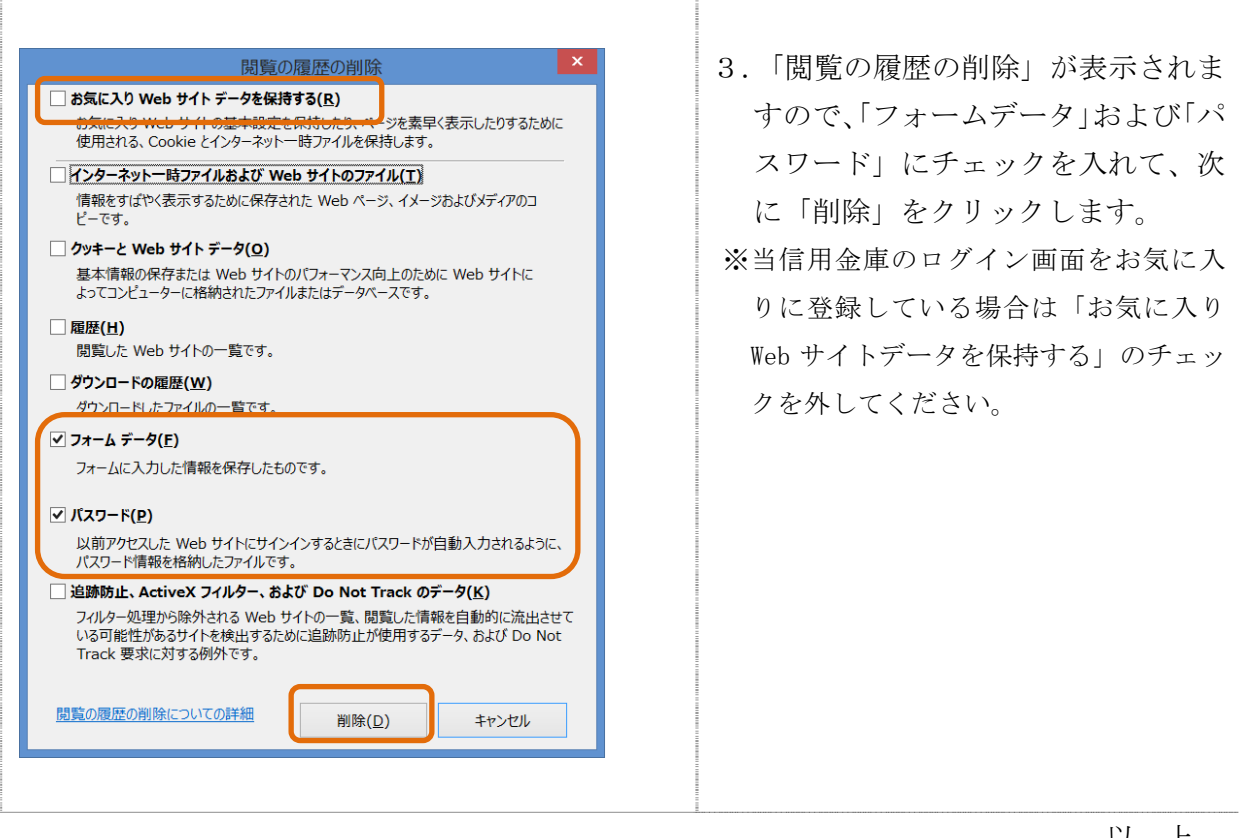